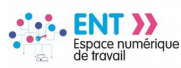

## Activer un référentiel de compétences

La gestion des compétences s'effectue par les utilisateurs disposant de la fonction **« Direction »**. Il est possible de créer, d'importer, d'exporter et de modifier un référentiel. Une bibliothèque officielle contient les référentiels édités par le Ministère de l'Éducation nationale ou le site EDUSCOL.

Prérequis : Au moins un référentiel doit être créé ou importé dans l'ENT pour réaliser l'activation/désactivation de celui-ci.

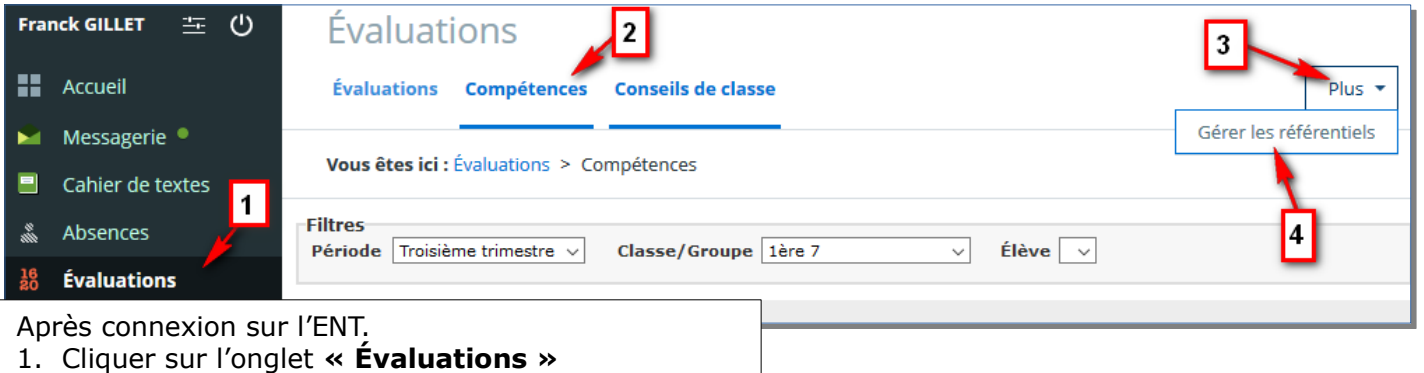

- 2. Cliquer sur l'onglet « Compétences »
- 3. Cliquer sur le bouton «Plus »
- 4. Cliquer sur l'onglet « Gérer les référentiels »

|                                                                                                    | Vous êtes ici : Évaluations > Compétences > Gérer les référentiels     | ✓ Filtre:                                                                                                    |
|----------------------------------------------------------------------------------------------------|------------------------------------------------------------------------|----------------------------------------------------------------------------------------------------|
|                                                                                                    | Compétences travaillées en cycle 4                                     | Compétences                                                                                                    |
|                                                                                                    | Compétences travaillées en cycle 3                                     | travaillées en cycle 3                                                                                                    |
| <ol> <li>Cliquer sur le titre<br/>d'un référentiel<br/>inactif pour le<br/>sélectionner</li> <li>Cliquer sur le<br/>bouton<br/><b>« Modifier »</b></li> </ol> | Expérimenter, produire, créer                                          | Officiel Inactif                                                                                                    |
|                                                                                                    | Mettre en œuvre un projet artistique                                   | Programmes d'enseignement<br>du cycle de consolidation (cycle<br>3). Fait référence au Bulletin<br>officiel spécial de l'Éducation<br>nationale nº11 du 26 novembre<br>2015. |
|                                                                                                    | Se repérer dans les domaines liés aux arts plastiques etre sensibl     |                                                                                                    |
|                                                                                                    | S'exprimer, analyser sa pratique, celle de ses pairs ; établir une rel |                                                                                                    |
|                                                                                                    | Chanter et interpréter                                                 |                                                                                                    |
|                                                                                                    | Échanger, partager et argumenter                                       |                                                                                                    |
|                                                                                                    | Écouter, comparer et commenter                                         | Mots-clés                                                                                                    |
|                                                                                                    | Explorer, imaginer et créer                                            | CYCLE 3 MEN                                                                                                    |
|                                                                                                    | Exploiter l'information de manière raisonnée                           | Niveaux                                                                                                    |
|                                                                                                    | Produire, communiquer, partager des informations                       | GÈME CM1 CM2                                                                                                    |
|                                                                                                    | Utiliser les médias de manière responsable                             | Créé le 3 juillet 2019 à 15:06                                                                                                    |
|                                                                                                    | Utiliser les médias et les informations de manière autonome            | ,                                                                                                    |
|                                                                                                    | Apprendre à entretenir sa santé par une activité physique régulière    | Modifier                                                                                                    |
|                                                                                                    | Développer sa motricité et construire un langage du corps              | Ajouter une competence     Copier                                                                                                    |
|                                                                                                    | Partager des règles, assumer des rôles et des responsabilités          |                                                                                                    |
|                                                                                                    |                                                                        | Exporter le référentiel                                                                                                    |

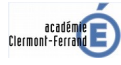

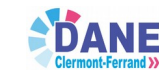

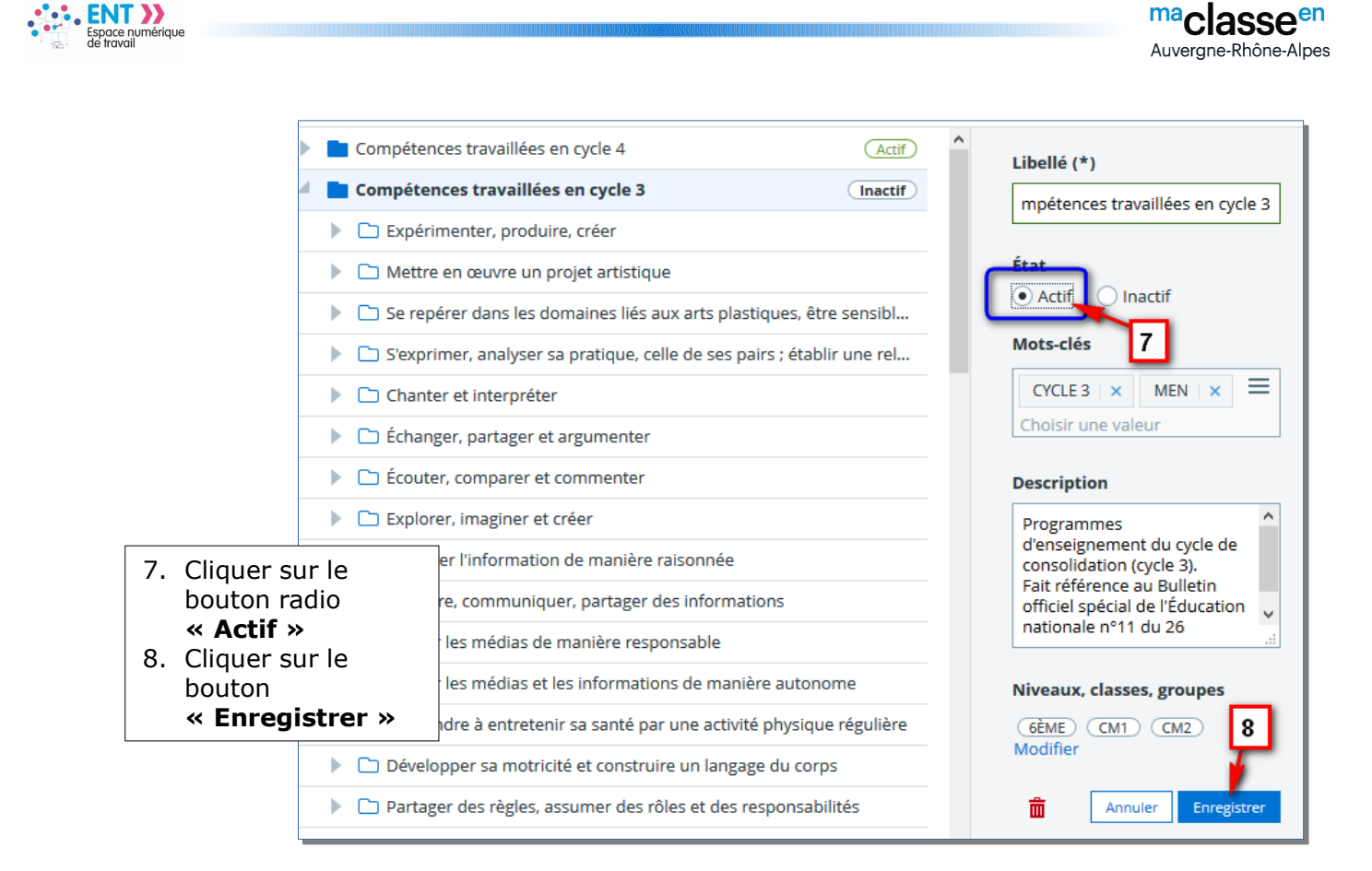

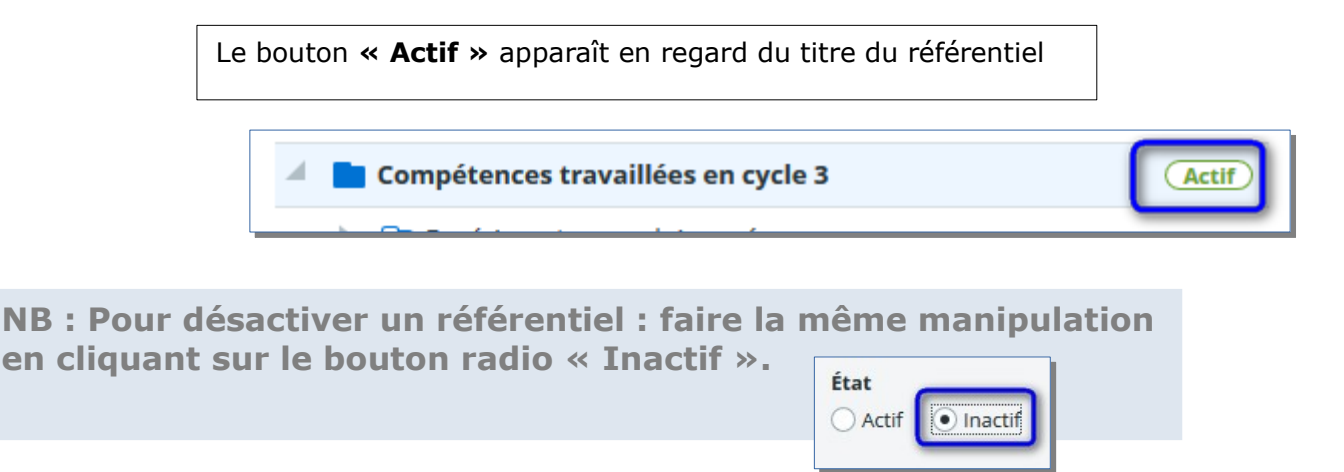

Attention : Pour être utilisable dans l'ENT, le référentiel doit être activé et lié aux différents groupes et classes concernés par les compétences qu'il contient.

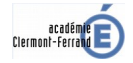

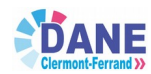